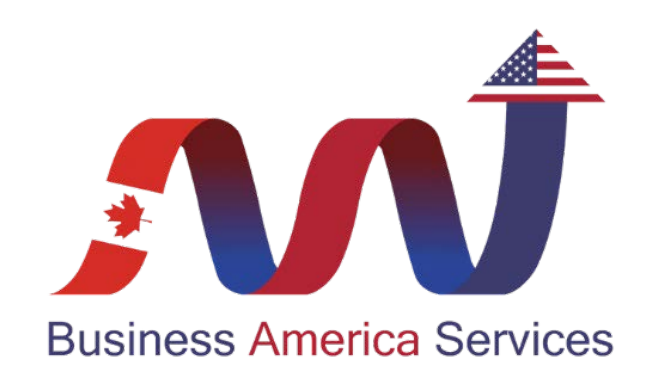

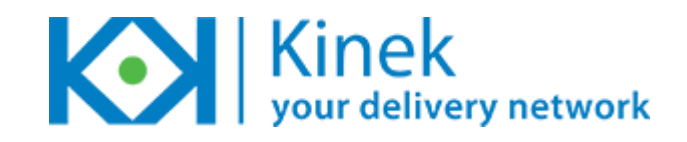

#### PICKUP YOUR PACKAGES IN SWANTON, VERMONT. ONE HOUR FROM MONTREAL

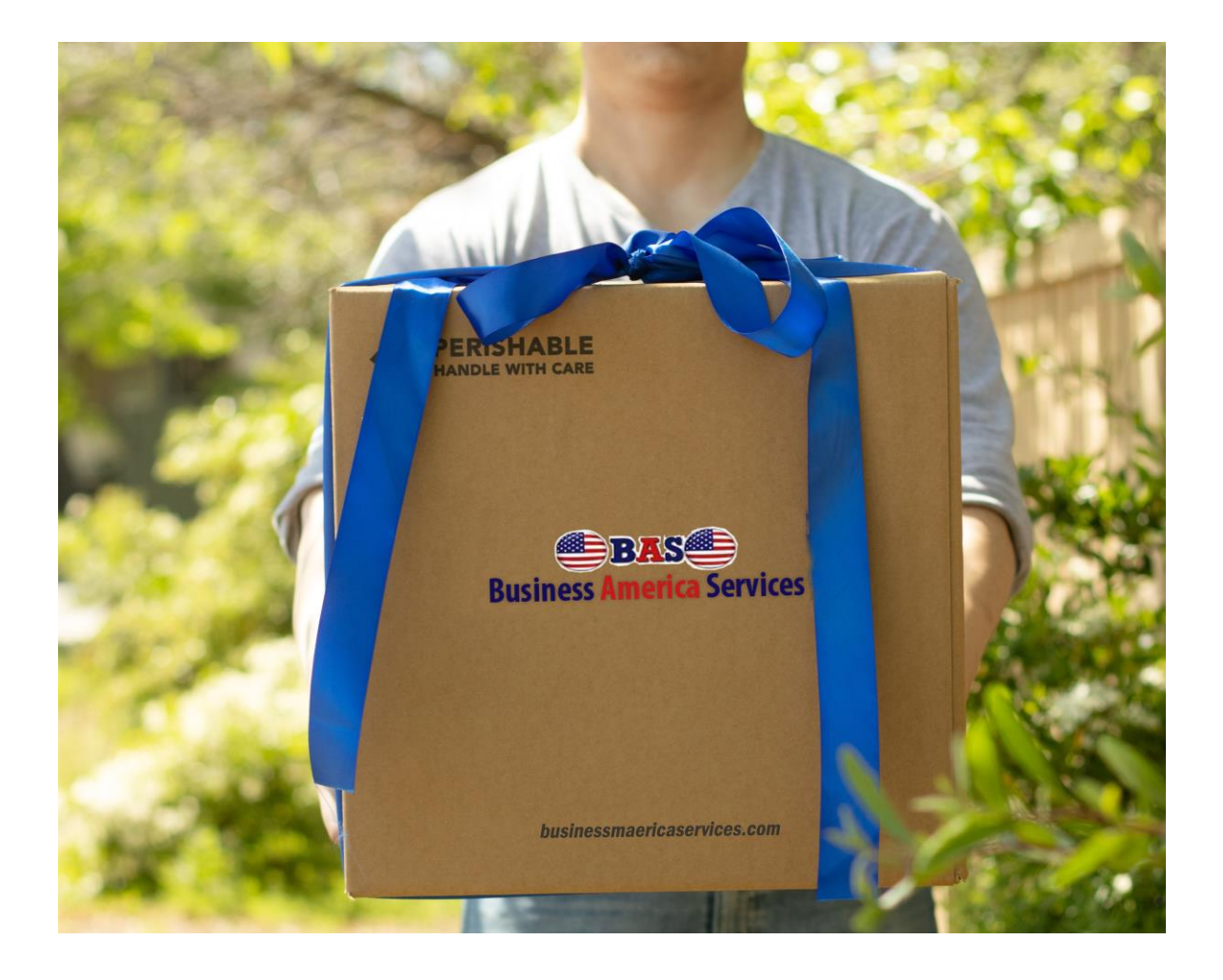

## Go to www.kinek.com

## 1) click sign up to create your account

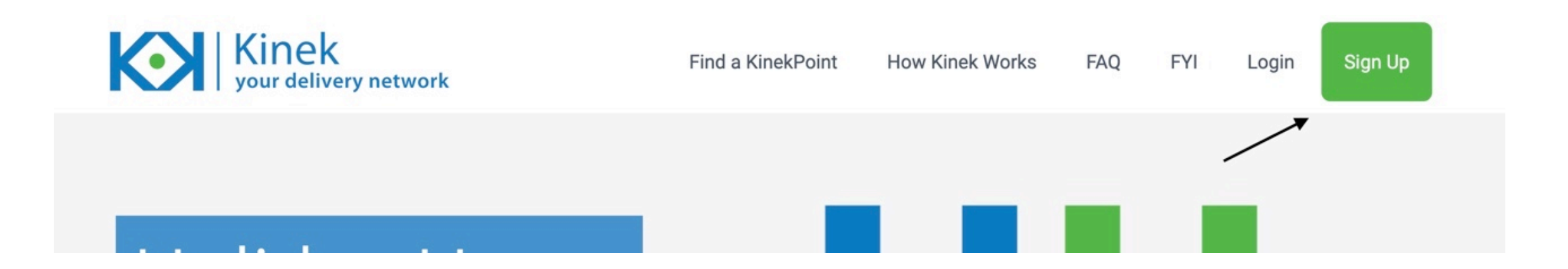

### Enter your information

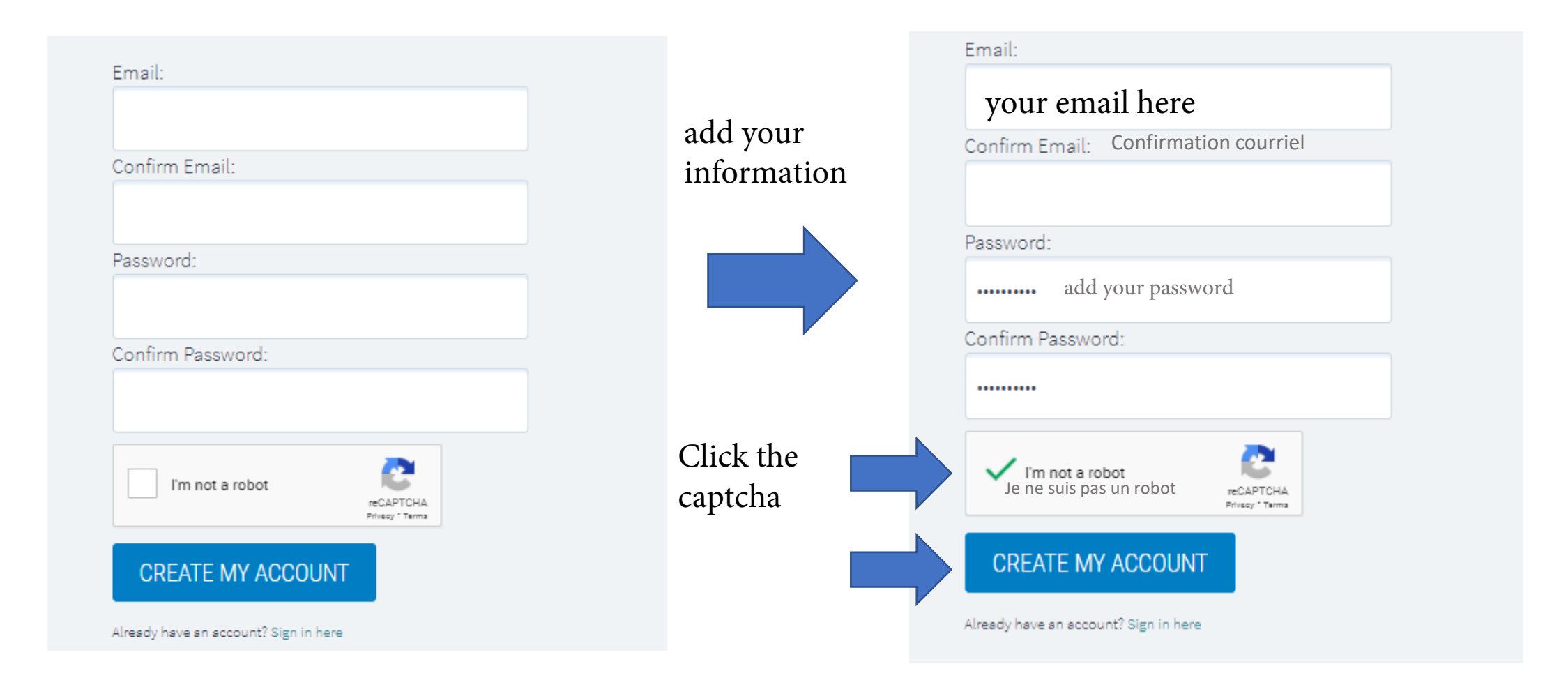

# Complete your profile

| My Account                      | 2K<br>Hivery network                       | My A            | Account                                       |                                                             |       |                      |
|---------------------------------|--------------------------------------------|-----------------|-----------------------------------------------|-------------------------------------------------------------|-------|----------------------|
| Complete Y                      | Your Profile Choose A KinekPoint           |                 | Complete Yo                                   | ur Profile Cl                                               | noose | A KinekPoint         |
| <u>Please fill in your home</u> | address ( why do we need this? )           | Please          | fill in your home a                           | ddress ( why do we need this? )                             |       |                      |
| First Name:                     | ×                                          | First Na        | ame:                                          | First name                                                  | • 🎻   |                      |
| Last Name:                      | · · · · · · · · · · · · · · · · · · ·      | Last Na         | me:                                           | Last name                                                   | • 🍨   | Once all completed 4 |
| Street Address:                 | House # and Street Name Only *             | Street A        | Address:                                      | 2045 de la Metropole, 2045 de la                            | • 🎻   | green                |
| Zip/Postal Code:                | to the Terms                               | Zip/Pos         | stal Code:                                    | J4G 1 S9                                                    | • 🎻   | checkmarks will      |
| Kinek does not sell, re         | ent, trade, or give out any personal data. | I hav<br>Kine   | ve read and agree to<br>k does not sell, rent | the <u>Terms</u><br>, trade, or give out any personal data. |       | appear               |
|                                 | Continue Check to co                       | onfirm the term | 15                                            | Continue                                                    |       |                      |
|                                 |                                            |                 | C                                             | ick on continue                                             |       |                      |

Kinek your delivery network

# Select you Kinek point

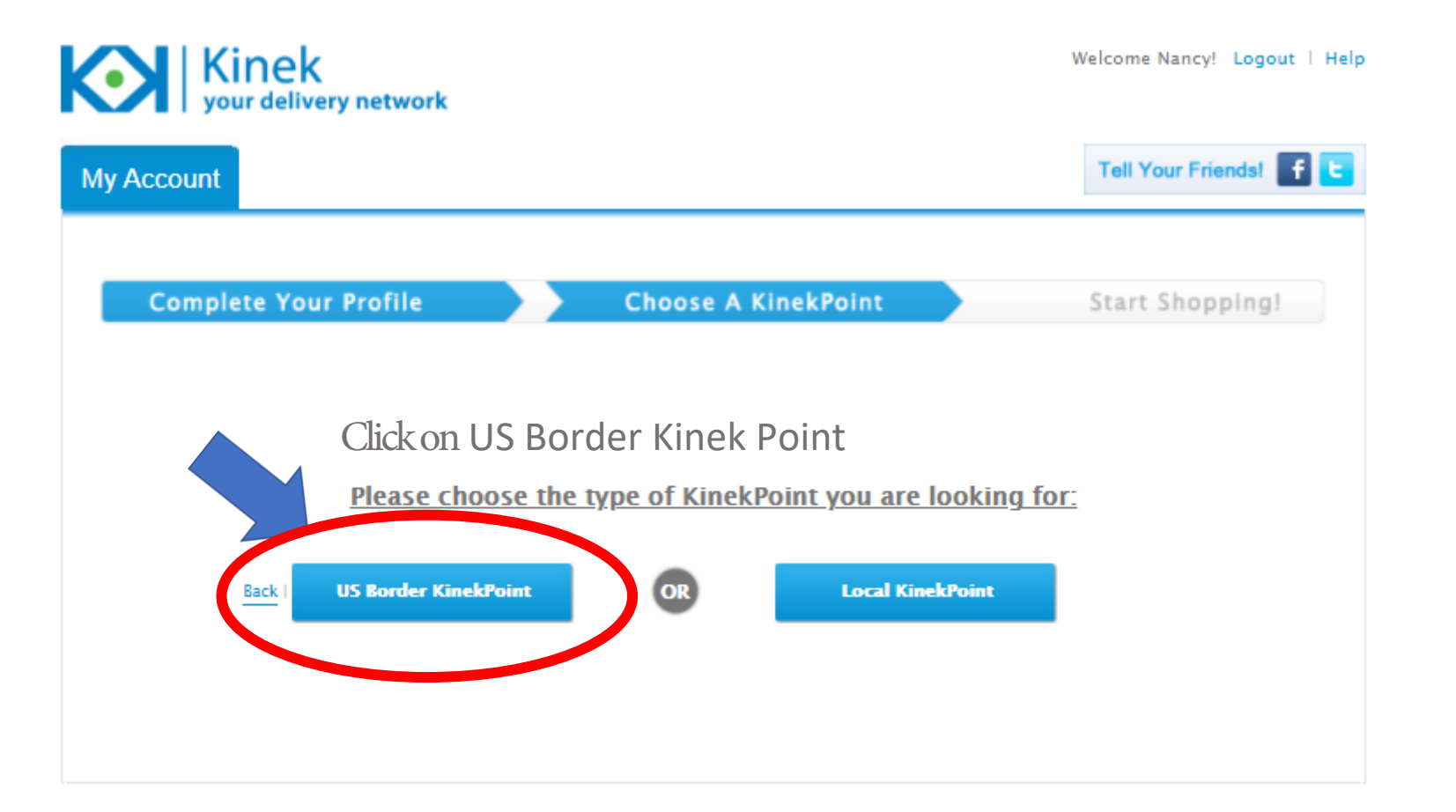

# Select your province and click search

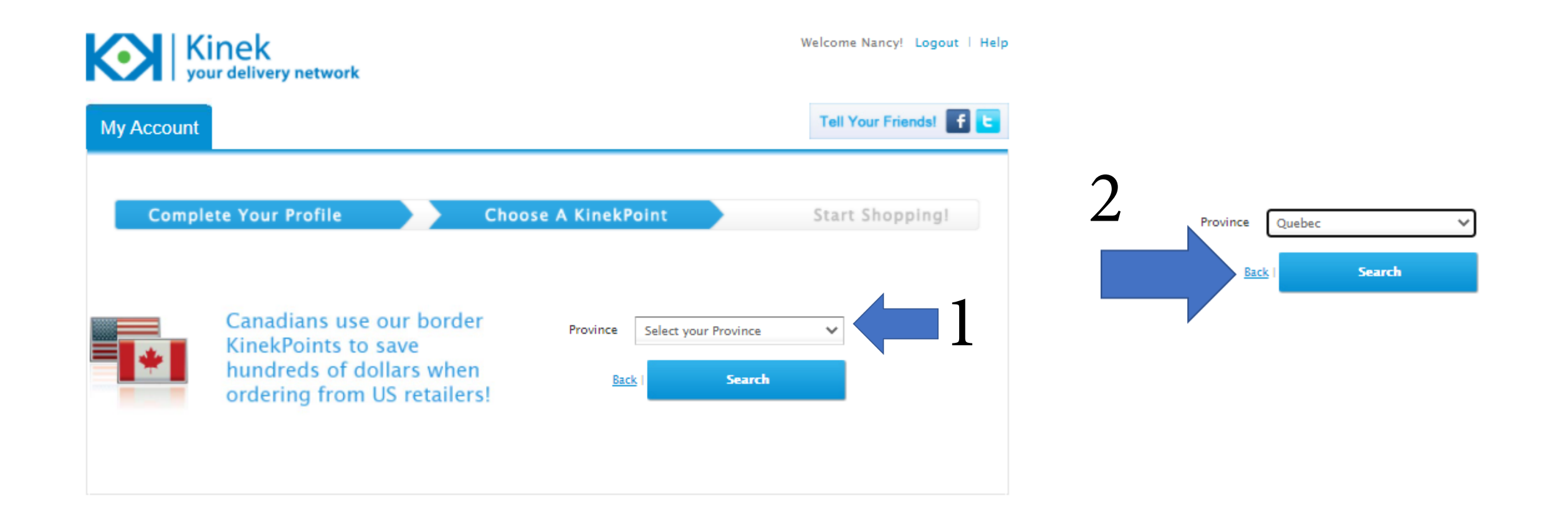

# Once registered, enter your email and password and click LOGIN to enter your account

| Your email               | Facebook   | G Google |
|--------------------------|------------|----------|
| asswordMot de passe      | Foursquare | Yahoo!   |
| Your password            |            |          |
| LOGIN<br>orgot password? |            |          |

## In the Search section, Choose #1 Business America Services - Kinek and add this point

Click on Business America services Kinek (as indicated in yellow)

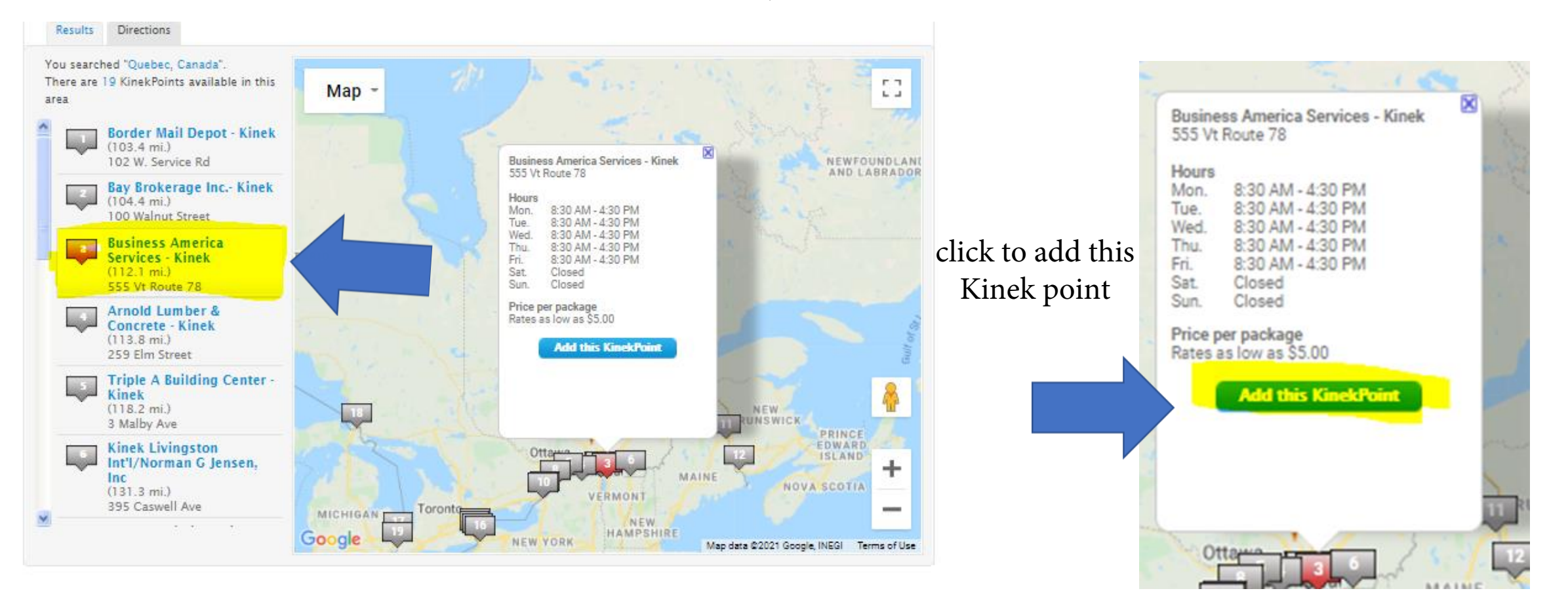

## Your Kinek point is now created

Your

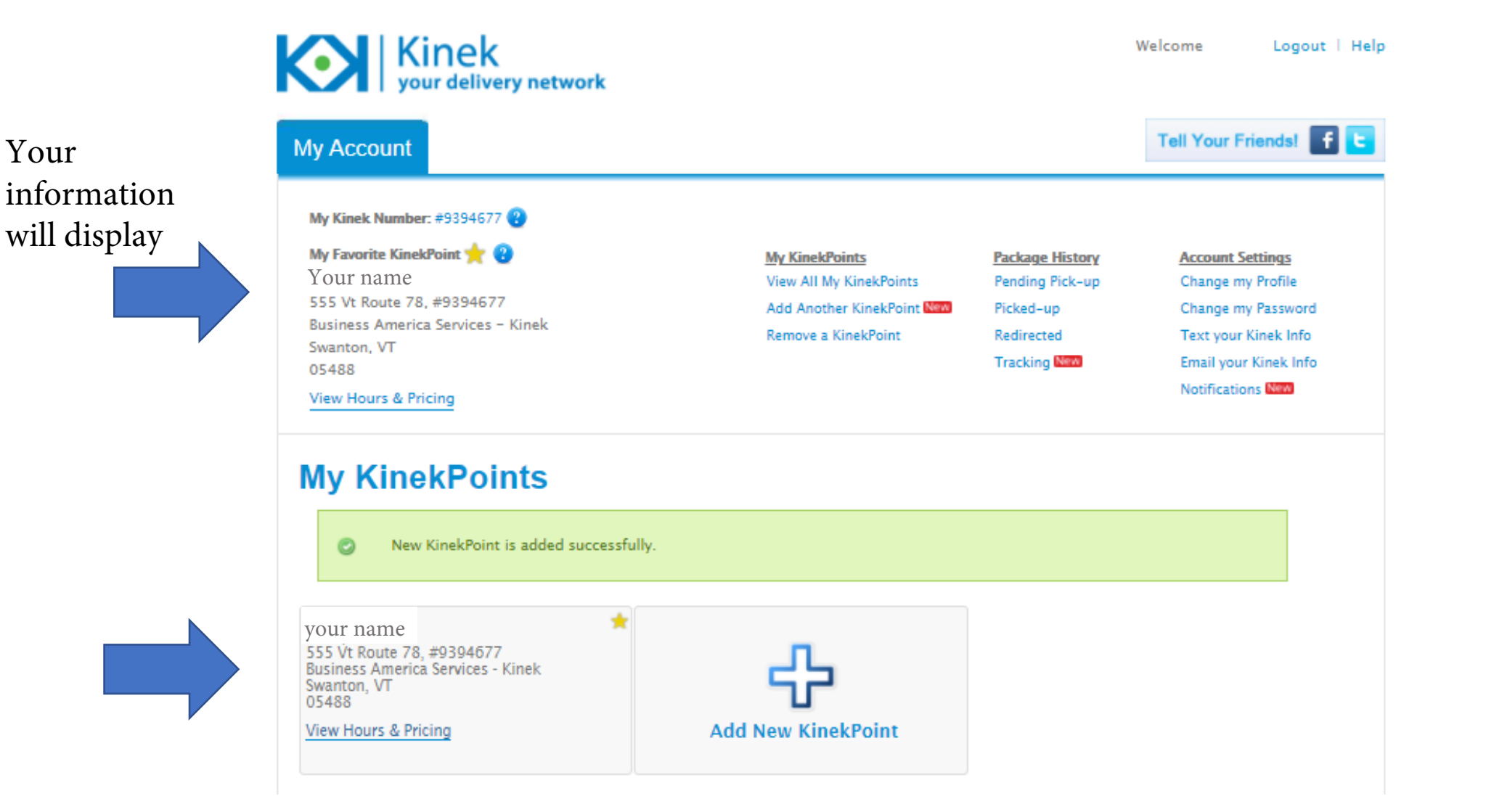

#### Details of your account will display Kinek your delivery network Welcome Logout | Help to Logout Tell Your Friends! My Account IMPORTANT! Your Kinek number My Kinek Number: #9394677 🚱 Your Kinek My Favorite KinekPoint 📩 😮 My KinekPoints Package History Account Settings number will be View All My KinekPoints Pending Pick-up Change my Profile vour nam 555 Vt Route 78, #9394677 listed where Add Another KinekPoint Picked-up Change my Password Rusiness America Services – Kinek Remove a KinekPoint Text your Kinek Info Redirected. indicated in Swanton, VT Tracking New Email your Kinek Info yellow. Keep 05488 Notifications New this number View Hours & Pricing carefully and put this My Packages - Pending Pick-up Your packages– ready and waiting for pickup will be reference for listed here your deliveries. Notification Date Has this been picked up? 🥂 Courier # From Depot

We could not find any packages associated with your account.

# Account confirmation by email

You will receive a welcome message from Kinek by email.

Welcome,

Your Kinek account is now active and you have chosen your Kinek point to receive your orders. You can even use your Kinek Point to receive packages from friends and family!

Be sure to include your Kinek number in the shipping address because this is the way to identify your package when it arrives.

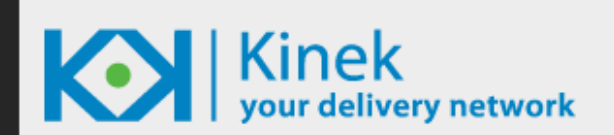

#### Welcome

Your Kinek account is now active and you have chosen your first KinekPoint to receive your online, catalogue, or phone orders at. You can even use your KinekPoint to receive packages from friends and family!

#### Here is your new KinekPoint Shipping Address:

Your name 555 Vt Route 78, #9394677 Business America Services - Kinek Swanton, Vermont 05488

Always be sure to include your Kinek# in the shipping address as this is how we identify your package when it arrives. You can also change your KinekPoint any time you like.

If you have any questions, check out our FAQs or give us a shout at support@kinek.zendesk.com!

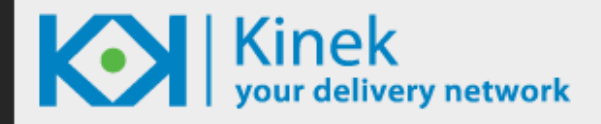

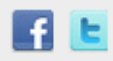

### Questions?

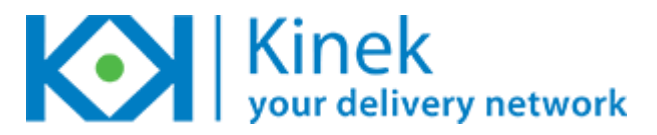

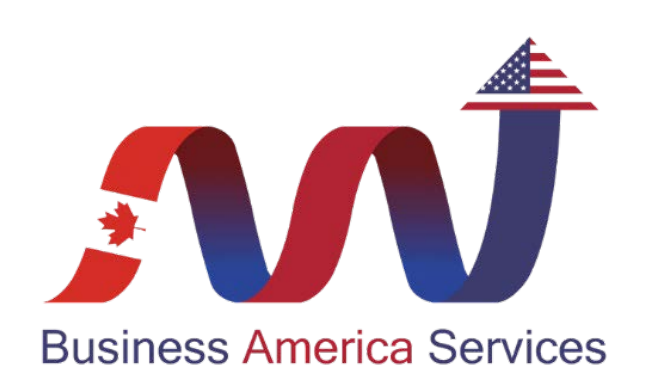

#### Contact us at Business America Services Telephone: 802-868-7244 Cell: 802-752-6151 E-mail: info@basvt.com